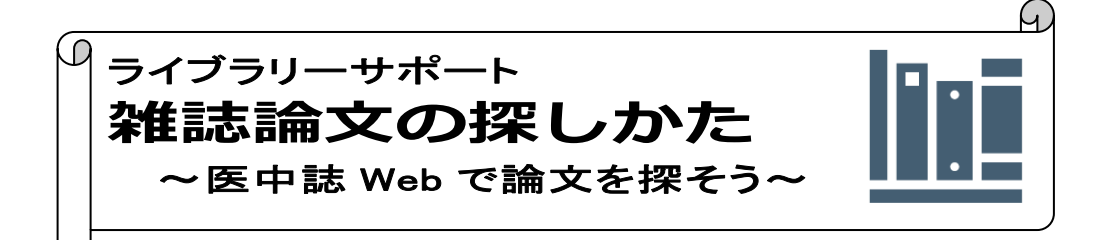

卒業研究やゼミ論文で研究テーマに関する雑誌記事・論文を探す場合、データベースを使 って、関連するキーワードで検索し論文を入手します。本学で利用できる日本語の雑誌記 事・論文検索データベースのひとつ、医中誌 Web の利用方法について案内いたします。 国内学術情報検索データベース CiNii Research とあわせて活用してください。

## ~医中誌 Web とは~

医学、歯学、薬学、看護学、獣医学などの国内文献情報を網羅した、医学中央雑誌刊行会提供の論文 情報検索データベースです。1946年以降の国内刊行の医学、および関連領域の定期刊行物から収録 した書誌や抄録約1,500万件の情報を索引付けされたキーワードで効率よく検索することができま す。1946年~1983年のデータは「OLD 医中誌」に収録され、キーワード等は付与されていません。 \*本学構成員はリモートアクセスサービスを介し学外からも利用できます(本学交付の ID・パスワ ードが必要です)。 【2022.4-】日本語検索キーワードで「PubMed」(海外医学文献)の検索が可能になりました。(検 索結果・本文リンクは英語です)

入り方

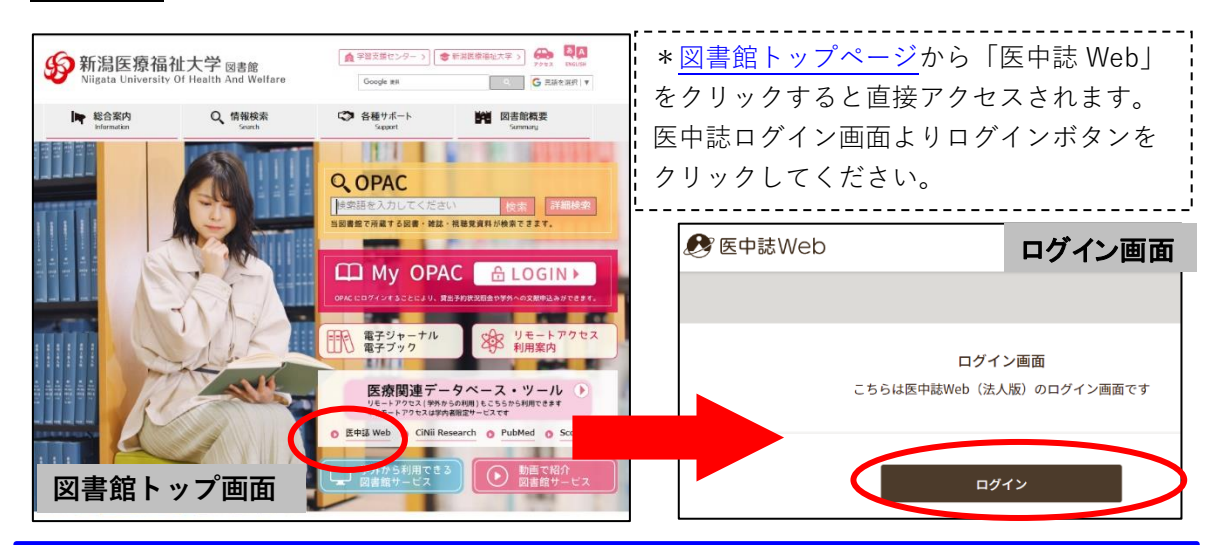

| 新潟<br>Niigata U | 医 <b>療福祉大学</b> 図書館<br>University Of Health And Welfare |  |  |  |  |
|-----------------|--------------------------------------------------------|--|--|--|--|
| y:              | リモートアクセスサービス                                           |  |  |  |  |
| User ID         | ネットワークIDを入力してください                                      |  |  |  |  |
| Password        | パスワードを入力してください                                         |  |  |  |  |
|                 | Login                                                  |  |  |  |  |

【リモートアクセスサービス】 学外から契約データベースヘアクセスすると、 リモートアクセスサービスへのログイン画面が 表示されます。大学交付のネットワーク ID・ パスワードを入力し、ログインしてください。 ※大学構成員のみ利用可能なサービスです

2022 改訂

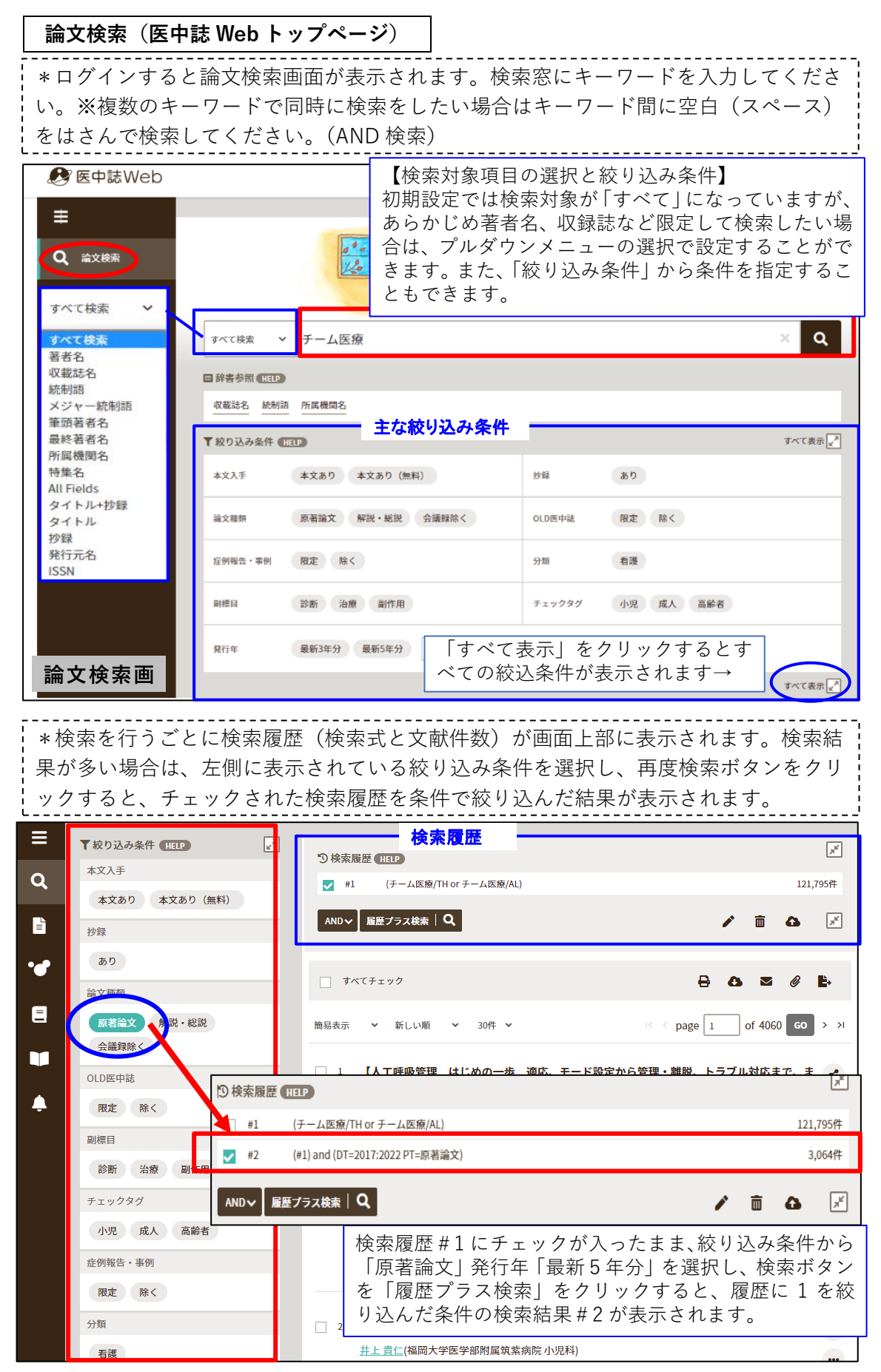

## 【検索履歴を使った検索(履歴プラス)】

\*検索結果が多い場合は、複数の検索式の履歴を組み合わせて検索結果を絞り込むこと ができます。履歴左側の「#番号」を選択し、履歴プラス検索ボタンをクリックしま す。選択した検索式は「AND」検索のほかに「OR」(#2~4いずれかを含む)、 「NOT」(#2のうち3・4は含まない)をプルダウンで検索することができます。

| ₹ (HELP)                                                                                                    |                                                                                                    |                                                                                                    | ×                                                                                                    |
|----------------------------------------------------------------------------------------------------|----------------------------------------------------------------------------------------------------|----------------------------------------------------------------------------------------------------|----------------------------------------------------------------------------------------------------|
| (チーム医療/TH or チーム医療/AL)                                                                                                    |                                                                                                    |                                                                                                    | 122,103件                                                                                                    |
| (#1) and (DT=2017:2022 PT=原著論文)                                                                                                    |                                                                                                    |                                                                                                    | 3,091件                                                                                                    |
| (在宅医療/TH or 在宅医療/AL)                                                                                                    |                                                                                                    |                                                                                                    | 81,384件                                                                                                    |
| (生活の質/TH or QOL/AL)                                                                                                    |                                                                                                    |                                                                                                    | 91,097件                                                                                                    |
| 履歴プラス検索 Q                                                                                                    |                                                                                                    | r 🖻                                                                                                    | ₲ 🗶                                                                                                    |
| 5 🕈 #2 and #3 and #4                                                                                                    |                                                                                                    |                                                                                                    | 23                                                                                                    |
| 課のみかた                                                                                                    |                                                                                                    |                                                                                                    |                                                                                                    |
| 履歴の下に検索結果一覧が表示さ<br>ロード・メール送信など出力する<br>ックスか「すべてチェック」を選<br>                                                                                                    | れます。検索結果の上下<br>ためのアイコンがあり、<br>選択しアイコンをクリック                                                                                                    | 部に検索結身<br>各文献一覧な<br>すると出力す                                                                                                    | ≹を印刷・<br>Ξ部のチェ<br>可能です。                                                                                                    |
| チェック                                                                                                    | 出力アイコン→                                                                                                    | 8 0 2                                                                                                    | Ø 🖡                                                                                                    |
| ▼ 新しい順 ▼ 30件 ▼                                                                                                    | I< ≤ p                                                                                                    | age 1 of 2                                                                                                    | GO > >I                                                                                                    |
| 王宅療養中の小児がんの子どもの家族への記<br>正藤 節美(亀田医療大学 看護学部), 新川 実穂<br>山陽看護学研究会誌(2185-937X)12巻1号 Page8<br>王宅療養中の小児がんの子どもの家族への訪問<br>ひあり方を考察することを目的とした。医学中<br>文献を対象にした。分析の結果、小児がんの訪<br>爰和のための確実で質の高い看護技術の提供を<br>り」をイメージしてしまうこ…もっと見る▼ |                                                                                                    | 献タイトル(論文<br>頭著者のみ所)<br>局載巻号・ペー:<br>5明らかにし、家)<br>18年に発行された<br>ハや緩和ケア等、<br>5す<br>全文が表示さ                                                                                                    | 【種類) く<br>【機関名表示<br>び(刊行年月)<br>族支援<br>13編の<br>症状<br>重取                                                                                                    |
|                                                                                                    | (HELP         (チーム医療/TH or チーム医療/AL)         (#1) and (DT=2017:2022 PT=原著論文)         (在宅医療/TH or 在宅医療/AL)         (生活の質/TH or QOL/AL) <b>歴の可に検索結果一覧が表示さ</b> 変歴の下に検索結果一覧が表示さ<br>コード・メール送信など出力する<br>ックスか「すべてチェック」を選          チェック            ★ 新しい順         × 30件             年 宏藤養中の小児がんの子どもの家族への訪問<br>の方を考察することを目的とした。医学中<br>マ献を対象にした。分析の結果、小児がんの診<br>のための確実で質の高い看護技術の提供を | (FLEP<br>(F-ム医療/TH or F-ム医療/AL)<br>(#1) and (DT=2017:2022 PT=原著論文)<br>(在宅医療/TH or 在宅医療/AL)<br>(生活の質/TH or QOL/AL) EE/57.2K素 Q #2 and #3 and #4 EZ and #3 and #4 FECON CONTRACT State (Contract State State Sta | (FLD) (F-ム医療/TH or F-ム医療/AL) (#1) and (DT=2017.2022 PT=原著論文) (在宅医療/TH or 在宅医療/AL) (生活の質/TH or QOL/AL) E / Jond #3 and #4 E / Jond #3 and #4 E / Jond #4 E / Jond #3 and #4 E / Jond #4 E / Jond #3 and #4 E / Jond #4 E / Jond #3 and #4 E / Jond #3 and #4 E / Jond #4 E / Jond #3 and #4 E / Jond #4 E / Jond |

医中誌が分類する文献の種類。原著論文(学術論文、症例報告も含まれる)・解説・総説 (レビュー)・図説・会議録(学会発表要旨・抄録など)・レター(手紙形式の記事)などがあ ります。卒業研究やレポート作成には研究テーマに関する原著論文が参考になります。 ※要旨・抄録を検索結果から除きたい場合は、絞り込み条件の「会議録除く」をチェックして ください。 文献の探しかた

## 【電子ジャーナルで入手可能か確認】

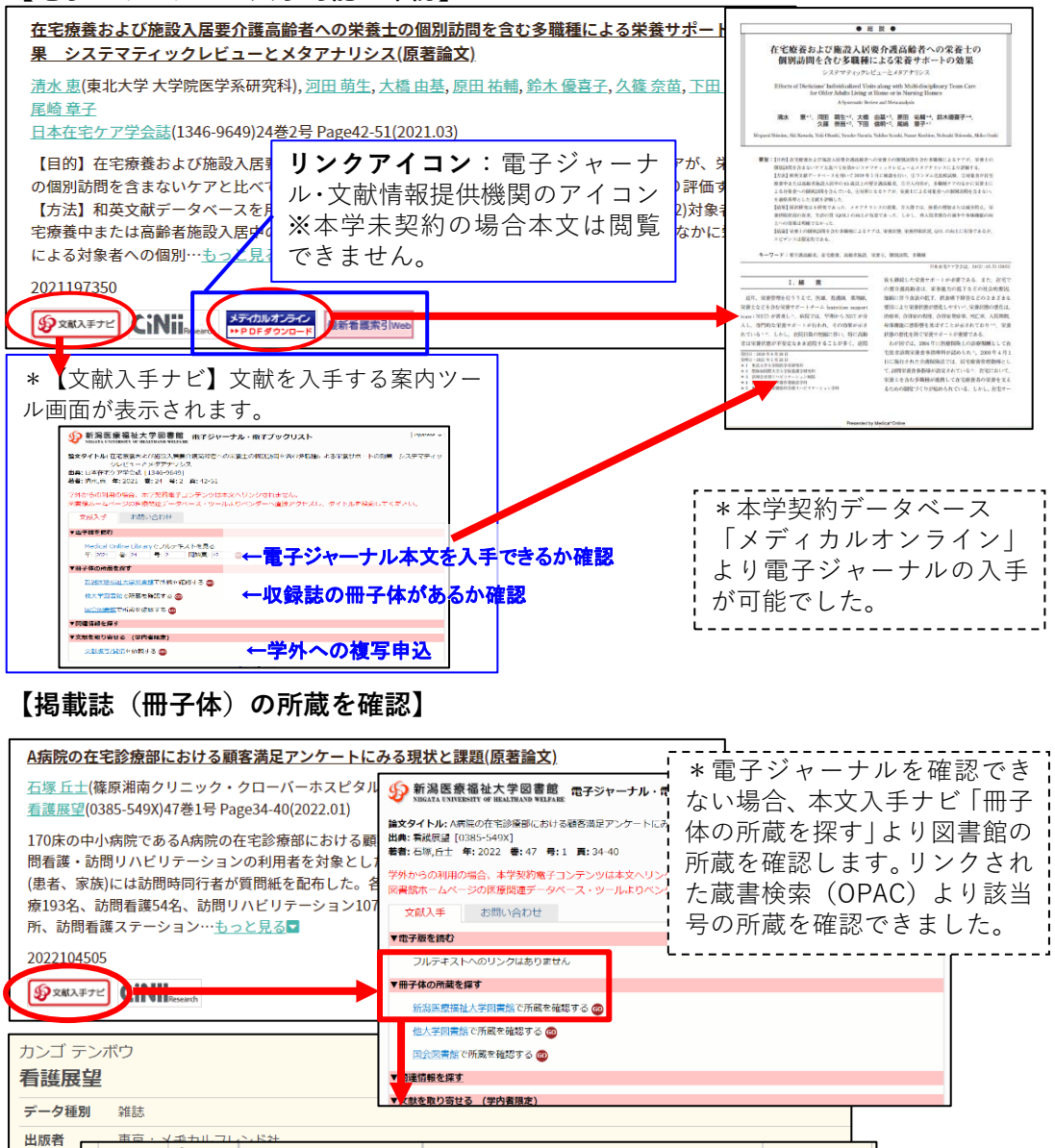

|                   | 1000      |                                       |        |               |            |                          |                |                 |
|-------------------|-----------|---------------------------------------|--------|---------------|------------|--------------------------|----------------|-----------------|
| 出版者               | 市市・、      | / 北 古 川 フ                             | 121521 |               |            |                          |                |                 |
| <b>本文言語</b> 一 所蔵  | 未製本<br>雑誌 | 新潟医<br>療 <sub>偏</sub> 祉<br>大学         | 開架(2   | 2階雑誌架)        | 47(1)[588] | 所蔵巻号を確認し、画<br>巻号一覧より該当巻号 | 面下部に表<br>の所在を研 | 示される所蔵<br>記します。 |
| 配架場所              |           | 所蔵巻号                                  |        |               | 年次         | 1                        |                |                 |
| 新潟医療福祉大学 10-25,26 |           | (6-13),27(1-7),28,30-46,47(1-11)+ 202 |        | 1985-<br>2022 | J          |                          |                |                 |

## 文献が見つからない場合は:相互利用サービス

本学にない文献の複写物や現物(図書のみ対象。雑誌は複写物の取り寄せのみ可)を他の 機関から取り寄せることができます。(料金:申込者負担・取り寄せまで1週間~10日程時 間を要します。)「文献入手ナビ」の「文献を取り寄せる」よりお申し込みください。

| *ご不明な点は下記までお問い合わせください* |                           |         |                    |  |  |
|------------------------|---------------------------|---------|--------------------|--|--|
| 新潟医療福祉大学図書館            | TEL:025-257-4503(内線 1101) | e-mail: | library@nuhw.ac.jp |  |  |